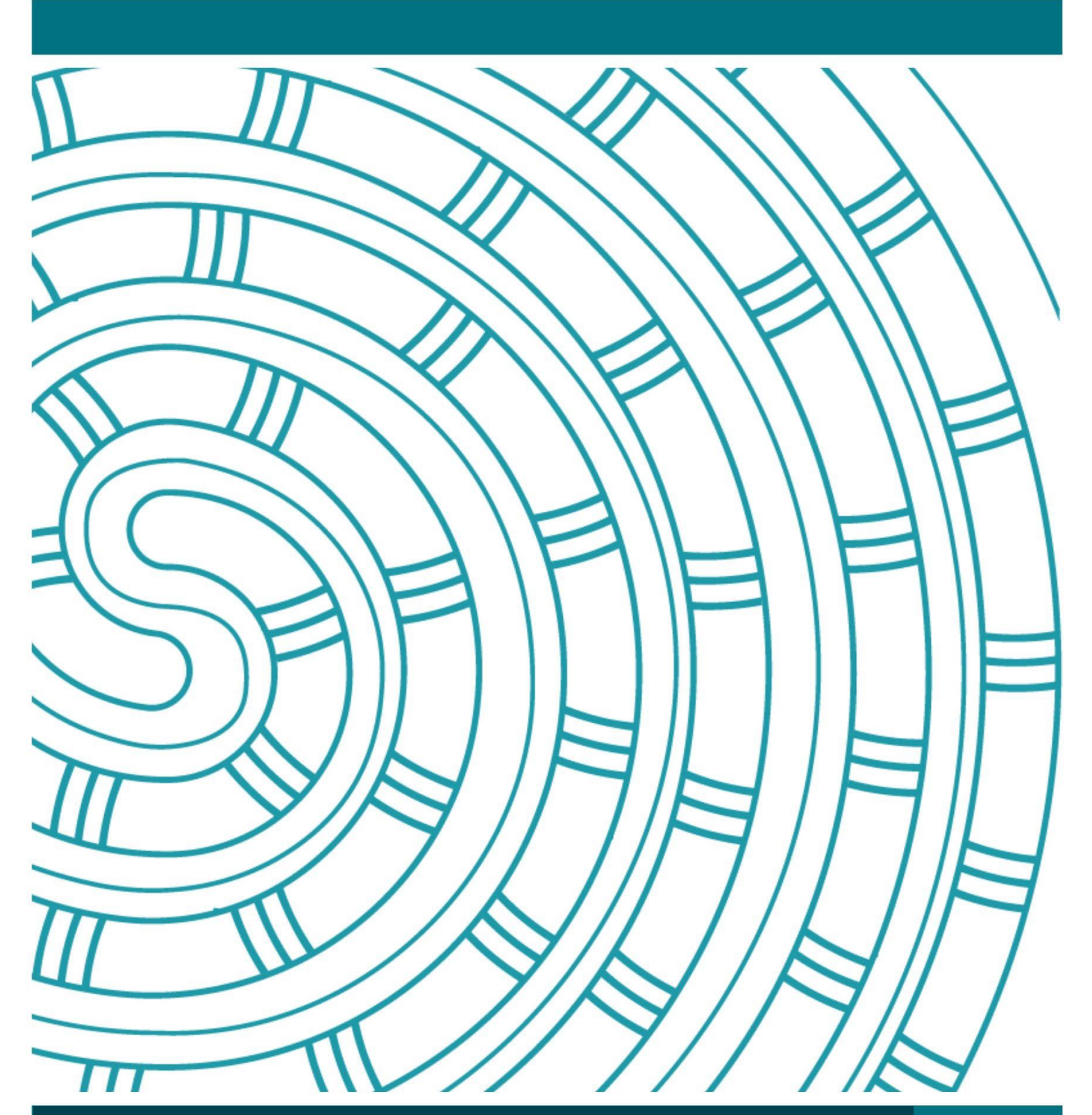

Online Digital Submission Quick User Guide

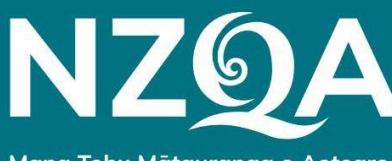

Mana Tohu Mātauranga o Aotearoa New Zealand Qualifications Authority

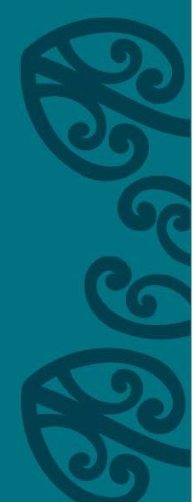

# **Table of Contents**

| Overview                                | 3 |
|-----------------------------------------|---|
| NZQA Digital Submission Upload web page | 3 |
| Subject accepts digital submission      | 1 |
| Standard accepts digital submission     | 1 |
| Standard page                           | 5 |
| File naming                             | 5 |
| Adding files by drag and drop           | 5 |
| Adding files through 'Add files' button | 5 |
| Upload file                             | 3 |
| Replacing a submitted file              | ) |
| Need help?                              | ) |

### **Overview**

This quick guide is for uploading student files to NZQA, using the Digital Submission Upload option in the Provider Login.

The steps to submit a digital file to NZQA are:

- 1. Open the digital submission upload web page.
- 2. Open the file submission page for the standard you want to submit files to.
- 3. Add the files by selecting or drag and drop.
- 4. Upload the files.

A more comprehensive guide is available on the NZQA website.

### NZQA Digital Submission Upload web page

To get to the digital submission web page:

- 1. Log in to NZQA using the Schools Login: https://www.nzqa.govt.nz/login/
- 2. Click **Digital Submission Upload** from the left Provider menu.

| NZ@ДА<br>намально оцинского клански<br>намало си насидание, о катемал<br>чискато на тереритире може<br>на консе такато и то канса ко | No te mianu ka ka' / te mins, néno te ngahere. Ko te manu ka ka' / te mitourango, néno te ao.<br>De kat' bat paraise q' én Eary, tike's it ha (inst. The bird that partialet q'knowledge, tek's it the world<br>('te Xon Systemus, 'te Al masses orthogomy) |
|----------------------------------------------------------------------------------------------------|----------------------------------------------------------------------------------------------------|
|                                                                                                    | IDYING IN QUALIFICATIONS NCEA MÃORI PROVIDERS ABOUT<br>/ ZEALAND & STANDARDS NCEA & PASIFIKA & PARTNERS US                                                                                                    |
| Home > For providers > School's H                                                                                                    | me                                                                                                    |
| PROVIDER MENU                                                                                                    | A                                                                                                    |
| School's Home                                                                                                    | By using this function you are agreeing to use it for a proper purpose, and to comply with the requirements                                                                                                    |
| - Key Indicators                                                                                                    | and conditions of the Privacy Act, in particular information privacy principle 10 (limits on use of personal information) and information privacy principle 11 (limits on disclosure of personal information) (see the 🗖                                    |
| - Candidate Search                                                                                                    | Privacy Principles). This is in addition to any other obligations you may have in relation to this function and/or                                                                                                    |
| - Standard Search                                                                                                    | the information contained within it.                                                                                                    |
| - Digital Submission Upload 🚄                                                                                                    |                                                                                                    |
| - Reports                                                                                                    |                                                                                                    |
| - Statistics                                                                                                    | School Name                                                                                                    |
| - Record of Achievement                                                                                                    |                                                                                                    |
| - School's Administration                                                                                                    | Policies and procedures for engaging with NZQA's lettiary Records unit is available in this User Guide                                                                                                    |

# Subject accepts digital submission

Subjects will only appear in the Standard search screen list if:

- your school has entries in a subject's standard for the academic year and
- a subject's standard accepts digital submission files for external assessment.

| Standard Search - School Name - 2022                                                                                                    |             |  |  |  |  |
|----------------------------------------------------------------------------------------------------|-------------|--|--|--|--|
| Showing Standards allowing upload only           Entries data is available for 2003 2004 2005 2006 2007 2008 2009 2010 2011 2012 2013 2014 2015 2016 2017 2018 2019 2020 |             |  |  |  |  |
| Search by Standard Nun                                                                                                    | ber: Search |  |  |  |  |
| Subject                                                                                                    | Entries     |  |  |  |  |
| Te Ao Haka                                                                                                    | 66          |  |  |  |  |
| Technology                                                                                                    | 48          |  |  |  |  |
| Visual Arts                                                                                                    | 100         |  |  |  |  |
| 3 subjects were found.                                                                                                    |             |  |  |  |  |

### Standard accepts digital submission

From the subject's page you can navigate to the standards page by either:

- entering the standard number in the search function
- clicking through the subject link.

The subject's standard list shows standards if:

- your school has entries in the standard for the academic year and
- the standard accepts digital submission files for external assessment.

| Code As: | sessed   | Level 1 Standards                                                      | Candidate |
|----------|----------|------------------------------------------------------------------------|-----------|
| 91976    | Internal | Demonstrate understanding of key features of Te Ao Haka                | 4         |
| 91977    | Internal | Perform an item from a Te Ao Haka discipline                           | 6         |
| 91978    | External | Demonstrate understanding of categories within a Te Ao Haka discipline | 5         |
| A 91979  | External | Demonstrate understanding of elements within a Te Ao Haka performance  | 4         |
| Code As  | sessed   | Level 2 Standards                                                      | Candidate |
| 91980    | Internal | Explore elements to create a section of a Te Ao Haka item              | 6         |
| 91981    | Internal | Perform a Te Ao Haka item to respond to a local kaupapa                | 6         |
| P 91982  | External | Compare a Te Ao Haka performance and one other performance             | 6         |
| A 91983  | External | Respond to a Te Ao Haka performance                                    | 6         |
| Code As  | sessed   | Level 3 Standards                                                      | Candidate |
| a 91984  | Internal | Reflect on a personal learning journey in a discipline of Te Ao Haka   | 7         |
| P 91985  | Internal | Perform three categories within a discipline of Te Ao Haka             | 7         |
| 91986    | External | Perform two Te Ao Haka disciplines                                     | 9         |

# **Standard page**

The standard page shows all the learners entered in the standard at your school.

If you click on the blue links under the student's names you will see details of previously loaded files for that student, and can submit files for the individual student.

| Cano                                | didates E   | ntered   | l in 91979 - S          | School              | Name - 2             | 2022       | 2          |                                    |
|-------------------------------------|-------------|----------|-------------------------|---------------------|----------------------|------------|------------|------------------------------------|
| Standard:                           | 91979       |          |                         |                     |                      |            |            |                                    |
| Subject:                            | Te Ao Haka  |          |                         |                     |                      |            |            |                                    |
| Title:                              | Demonstrate | understa | nding of elements v     | vithin a Te         | Ao Haka perfo        | rmanc      | e          |                                    |
| Assessment:                         | External    |          |                         |                     |                      |            |            |                                    |
| 📙 Add files                         | Start       | Upload   | Cancel uploa            | d and clear         | the list             |            |            |                                    |
| Candidate Nam                       | e NSN       | Version  | Result Date<br>Complete | Credits<br>Achieved | Consent to<br>Assess | Ext<br>Org | Ext<br>Loc | Course                             |
| Bains, Shannon<br>1 file uploaded   | 123456789   | 1        |                         |                     |                      |            |            | Level One Māori<br>Performing Arts |
| Harnish, Buasorn<br>1 file uploaded | 234567890   | 1        |                         |                     |                      |            |            | Level One Māori<br>Performing Arts |
|                                     |             |          |                         |                     |                      |            |            | Level One Māori                    |
| Marr, Ko-Tao<br>Upload File         | 345678901   | 1        |                         |                     |                      |            |            | Performing Arts                    |

# File naming

The file name of a file you are uploading must follow a strict naming convention so the file can be matched to the correct student.

NZQA's file naming convention is:

#### [School No]-[NSN]-[Standard No].[extension]

Example: 0045-345678912-91979.pdf

**Note**: The school number must be padded with leading zeros to 4 digits. For example, 0123, 0023, 0004.

# Adding files by drag and drop

You can drag the files from your local drive by selecting them in your file browser and dragging them on to the webpage area anywhere below the title bar.

| NIA NOHO TAKATU KI TO AMUA ADI    |                              |                                       |                              |                           |
|-----------------------------------|------------------------------|---------------------------------------|------------------------------|---------------------------|
| HOME   STUE                       | ZEALAND QU                   | ALIRCATIONS   NCEA                    | MÃORI PRO<br>& PASIFIKA & PA | NIDERS ABOUT<br>RTNERS US |
| ome > For providers > School's Ho | ne > Upload files for Extern | al Submissions                        |                              |                           |
| PLOAD FILES FOR EXTERNAL          | 0                            |                                       |                              |                           |
|                                   | Uploa                        | d files for External Submissi         | ons                          |                           |
| chool's Home<br>Vev Tedlestor     | -                            | 15                                    |                              |                           |
| Candidate Search                  | Candidate NSN:               | 13 38901                              |                              |                           |
| Standard Search                   | Candidate Name:              | Mar Ko-Ta                             |                              | PDF                       |
| Digital Submission Upload         | Standardi                    | 91976                                 |                              |                           |
| Reports                           | Subjects                     | To Ao Hills                           |                              | + Conv                    |
| Statistics                        | Titler                       | Demonstrate under tanding of elements | within a To Ao Haka port     | ( copy                    |
| Record of Achievement             |                              | Demonstrati unde stanting of elements | within a re no naka perio    | mance                     |
| School's Administration           | Assessmenti                  | External                              |                              |                           |
| Data File Submission              |                              |                                       |                              |                           |
| File Downloads and Searches       | Add files                    | Start Upload Cancel upload ar         | id clear the list            |                           |
| Financial Assistance              |                              | Drop the files here                   |                              |                           |
| Exam Centre Timetable             |                              |                                       |                              |                           |
| Circulars                         | File Name                    | Original File Name                    | Size                         | Upload At                 |
| Forms                             | -                            |                                       |                              |                           |
| Logout                            |                              |                                       |                              |                           |

# Adding files through 'Add files' button

To add the files through a file browser, click Add files.

Navigate to your local drive, select the file(s) and click **Open**.

| INCOMENTATION AND AND AND AND AND AND AND AND AND AN                                        | Methologonale of the lawy when the fame. The lawf ther pendels of assessing a derive the work Contact us A Logout                                                 |            |
|---------------------------------------------------------------------------------------------|----------------------------------------------------------------------------------------------------|------------|
| HOME   STUDY<br>NEW ZI                                                                      | NGIN QUALIFICATIONS NCEA MÃORI PROVIDERS ABOUT<br>ALAND & STANDARDS NCEA & PARTNERS US                                                                            |            |
| me > For providers > School's Home<br>PLOAD FILES FOR EXTERNAL<br>JEMISSIONS<br>fool's Home | Upload files for External Submissions                                                                                                    |            |
| ey Indicators<br>andidate Search<br>tandard Search<br>ligital Submission Upload             | Candidate NSN: 345678901<br>Candidate Name: Marr, Ko-Tao<br>Sandardi 91979                                                                                        |            |
| Reports<br>Statistics<br>Record of Achievement<br>School's Administration                   | Subject:         Te Ao Haka           Title:         Demonstrate understanding of elements within a Te Ao Haka performance           Assessment:         External |            |
| ata File Submission<br>le Downloads and Searches<br>illing Report<br>inancial Assistance    | Add files Start Upload Cancel upload and clear the list                                                                                                    |            |
| cam Centre Timetable<br>irculars<br>orms                                                    | File Name         ♥ Open           ← → * ↑         ≪ Doc > 91979 submi         ∨         ⊘         Search 91979 submi                                             | mission fi |
| Lagout                                                                                      | Organize ▼ New folder<br>Desktop<br>Documents<br>91979 submission files 2022                                                                                      |            |
|                                                                                             | Add-in Express Custom Office Templates                                                                                                    | /          |
| zealand.govt.nz Copyr                                                                       | glf © New Zoaland c File name: 0045-345678901-91979.pdf ∨ All Files (*.*)                                                                                         | Cancel     |

### **Reviewing messages**

After adding the file, any messages and actions required will appear below and next actions will be:

| If                                          | Then                                                                                                    |
|---------------------------------------------|----------------------------------------------------------------------------------------------------|
| files cannot be                             | an error message will display in the message panel.                                                                                                    |
| student entry                               | Error trying to match files with the current learner, please review below: Export to CSV  • File 0045-234567890-91979.mp4 doesn't match with any candidate(s) information on this page.               |
|                                             | Note:                                                                                                    |
|                                             | <ul> <li>Check your student has an entry, you may need to submit a<br/>new datafile to NZQA to update entries.</li> </ul>                                                                             |
|                                             | Check your filename meets the file naming convention.                                                                                                    |
| files can be matched                        | an error message will display in the message panel.                                                                                                    |
| to more than one<br>student entered         | An example would be using a student's name only in the filenames<br>and two students of the same name are entered in a standard.                                                                      |
|                                             | <b>Note:</b> Correct the error from the information on the submission page. For example include the correct NSN in the file name.                                                                     |
| files are not a                             | an error message displays under the student's name.                                                                                                    |
| for this standard                           | <b>Note:</b> Check for the allowable file types in the Assessment<br>Specification for the standard on the standard's subject page on the<br>NZQA website. (https://www.nzqa.govt.nz/ncea/subjects/). |
| files are over 200MB                        | a message displays under the student's name with a link to load the file by Google form.                                                                                                    |
|                                             | File size (0045-345678901-90916.mp4) is over the 200 MB limit. Please, resubmit the file by 🖻 clicking here.<br>You will need a Google account.                                                       |
|                                             | Click on the link and follow the instructions to submit the file.                                                                                                    |
|                                             | Files uploaded through the Google form will not show against the<br>Standard entry page, but NZQA will receive the information that the<br>file has been uploaded through the Google form.            |
| file is successfully                        | the file will show with a message 'ready to upload'.                                                                                                    |
| matched to an entry<br>and the correct type | Note:                                                                                                    |
|                                             | • Click the <b>Start Upload</b> to complete the upload of the file(s).                                                                                                    |
|                                             | • The file is not submitted until you have uploaded it.                                                                                                    |

You can click **Cancel upload and clear the list** to clear all errors and cancel the files listed as ready to upload. This will only cancel the errors and files showing as 'ready to upload'.

It will not cancel any files that have been successfully uploaded.

# **Upload file**

After clicking **Start Upload**, the added file will be uploaded and if successful a message will display as 'File uploaded successfully'.

| File Name          | Original File Name | Size | Upload At |
|--------------------|--------------------|------|-----------|
| File uploaded succ | essfully.          |      |           |

Click the browser refresh button (<sup>c</sup>) to view an updated list of the files uploaded.

The standard list will show the file counts against each student entered.

| Standard:        | 91979                                                                                    |                 |
|------------------|------------------------------------------------------------------------------------------|-----------------|
| Subject:         | Te Ao Haka                                                                               |                 |
| Title:           | Demonstrate understanding of elements within a Te Ao Haka performance                    |                 |
| Assessment:      | External                                                                                 |                 |
| Add files        | Start Upload Cancel upload and clear the list                                            |                 |
| Candidate Name   | e NSN Version Result Date Credits Consent to Ext Ext<br>Complete Achieved Assess Org Loc | Course          |
| Bains, Shannon   | 123456789                                                                                | Level One Māori |
| 1 file uploaded. |                                                                                          | Performing Arts |
| Harnish, Buasorn | 234567890                                                                                | Level One Māori |
| 1 file uploaded  |                                                                                          | Performing Arts |
| Marr, Ko-Tao 🟓   | 345678901                                                                                | Level One Māori |
| 1 file uploaded  |                                                                                          | Performing Arts |
| Vaipulu, Mario   | 456789012                                                                                | Level One Māori |
| 1 file uploaded. |                                                                                          | Performing Arts |

The individual student's standard entry page will show the file name and time of upload.

| File Name                | Original File Name       | Size  | Upload At            |
|--------------------------|--------------------------|-------|----------------------|
| 0045-345678901-91979.pdf | 0045-345678901-91979.pdf | 30 KB | 7/04/2022 2:29:41 PM |

A file named with the incorrect naming convention will not be accepted and must be renamed with the recommended format with your school number, the student's NSN and the standard number.

# **Replacing a submitted file**

The ability to replace a file is dependent on the settings for the standard.

| If                                                               | Then                                                                                                    |
|------------------------------------------------------------------|----------------------------------------------------------------------------------------------------|
| a standard does not permit multiple file submissions per student | a new submitted file will replace the existing file.                                                                                                    |
| a standard permits multiple files of different types per student | a new submitted file will replace an existing file if the<br>new file is the same file type as an existing file.                                                   |
|                                                                  | If you want to replace a previously submitted file that<br>is a different type contact the contact the NZQA call<br>centre to request a submitted file be removed. |
| a standard permits multiple files of the same type per student   | a new submitted file will show as an additional file in the student's entry page.                                                                                  |
|                                                                  | If you do not want the previous submitted file to be assessed, contact the NZQA call centre to request a submitted file be removed.                                |

### Need help?

If you need assistance, there is a full length user guide available on the NZQA website.

If you cannot find the answer in the user guide, contact the NZQA call centre on 0800 222 230 or via email <u>desadmin@nzqa.govt.nz</u>